# コントロールパネル簡単マニュアル

#### 1. コントロールパネルヘログイン

1. ブラウザのアドレスバーにコントロールパネルの URL を入力し、Enter キーを押す <コントロールパネルの URL> **cPanel** 

ユーザー名

パスワード

↓ ユーザー名を入力します。

アカウントパスワードを入力します。

ログイン

https://cpanel01.jpserve.jp:2083

https://cpanel02.jpserve.jp:2083

## https://cpanel03.jpserve.jp:2083

- 2. ログイン情報メールをご参照の上、ユーザー名、パスワードを 入力し、「ログイン」 ボタンをクリック
- 3. ログイン後、メインメニュー画面が表示

#### 2. メールアドレスを作成

1. コントロールパネルのメインメニュー画面より、「電子メールアカウント」をクリック

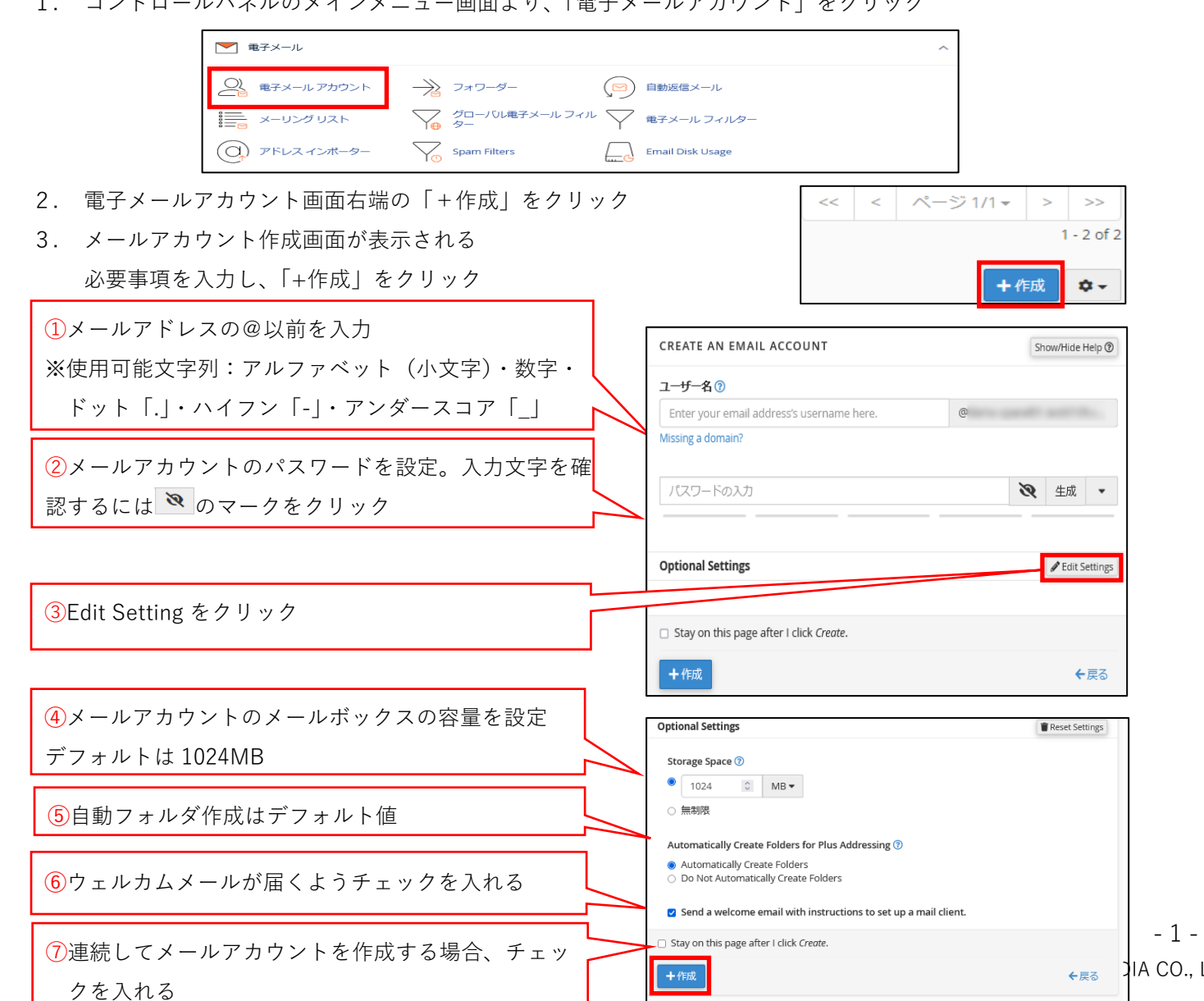

4. 電子メールアカウント一覧に、 追加されていれば作成完了

> ※電子メールアカウント作成後 ご利用のメールソフトにて 手動で POP アカウント設定を 行ってください。

| 電子メール アカウント                                                         |                               |                               |                                    |
|---------------------------------------------------------------------|-------------------------------|-------------------------------|------------------------------------|
| List Email Accounts                                                 |                               |                               |                                    |
| This feature lets you create and manage email accounts. Want to lea | arn more? Read our <u>doc</u> | umentation 🗗 .                | ∞ 利用可能 12 使用済み                     |
| 検索                                                                  | Q                             |                               | << <                               |
| Filter: すべて Restricted システムアカウント Exceeded Storage                   |                               |                               | 1 - 13 of 13                       |
|                                                                     |                               |                               | +作成 0-                             |
| 個のアカウント ヘ @ ドメイン                                                    | Restrictions                  | Storage: 使用済み / Allocated / % |                                    |
|                                                                     | ✔ 制限なし:                       | 0バイト/1GB/0%                   | Check Email / 管理 Connect Devices   |
| › <u>کرک</u>                                                        | ✔ 制限なし:                       | 90.55 KB / ∞                  | ☑ Check Email                      |
|                                                                     | ✔ 制限なし:                       | 0 バイト/1 GB/0%                 | Check Email / 管理 □ Connect Devices |
| • •                                                                 | ✔ 制限なし:                       | 93.71 KB / 1 GB / 0.01%       | Check Email / 管理 Connect Devices   |

### 3. メールアドレスのパスワード変更

1. コントロールパネルのメインメニュー画面より、「雷子メールアカウント」をクリック

|   |             |                    | ддогуств             | 5 -                |                  |   |
|---|-------------|--------------------|----------------------|--------------------|------------------|---|
| 1 | B子メール       |                    |                      |                    |                  | ^ |
| 2 | 電子メール アカウント | $\rightarrow$      | フォワーダー               | Ø                  | 自動返信メール          |   |
|   | メーリング リスト   | $\bigvee_{\Theta}$ | グローバル電子メール フィル<br>ター | $\bigtriangledown$ | 電子メール フィルター      |   |
| 0 | アドレス インボーター | $\bigvee_{0}$      | Spam Filters         |                    | Email Disk Usage |   |

| 2. 電子メールアカウントの右端にある「管理」をクリック                                                       | CHECK EMAIL                                                                                                    |
|------------------------------------------------------------------------------------|----------------------------------------------------------------------------------------------------|
| <ol> <li>パスワード変更画面が表示されるので、新パスワードを<br/>入力し、「Update Email Settings」をクリック</li> </ol> | MANAGE AN EMAIL ACCOUNT Show/Hide Help (2)<br>Email Account<br>Check Email                                                                   |
| <ol> <li>新しいパスワードを設定<br/>入力文字を確認するには ○のマークをクリック</li> </ol>                         | セキュリティ<br>新しいパスワード<br>パスワードの入力<br>                                                                                                    |
|                                                                                    | STORAGE<br>Current Storage Usage<br>0パイト/1 GB 0%<br>Allocated Storage Space ⑦<br>● 1024 ② MB ▼<br>○ 無制限                                      |
| ②その他の項目はデフォルト値                                                                     | RESTRICTIONS<br>Receiving Incoming Mail<br>● Allow ○ 一時停止<br>Sending Outgoing Email<br>● Allow ○ 一時停止 ○ Hold<br>Logging In<br>● Allow ○ 一時停止 |
|                                                                                    | PLUS ADDRESSING Automatically Create Folders for Plus Addressing  Automatically Create Folders Automatically Create Folders                  |
| .td. All right reserved.                                                           | □ Stay on this page after I click Update Email Settings.  ✓ Update Email Settings  ← 层 3                                                     |

<転送元アドレスでも、転送先アドレスでもメールを受信したい場合(転送元にもメールを残す)>

1. コントロールパネルのメインメニュー画面より、「フォワーダー」をクリック

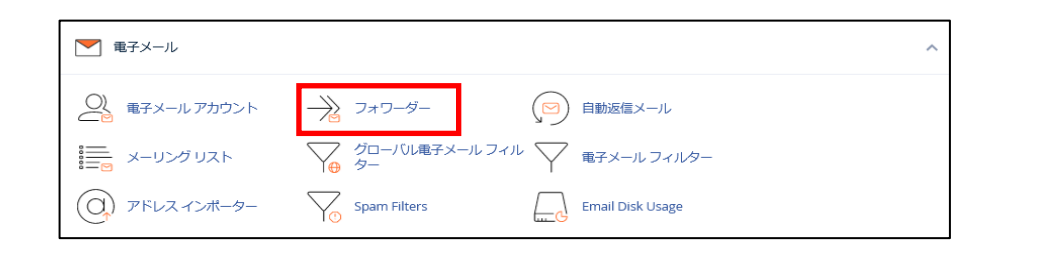

 フォワーダーの追加」をクリック必要事項を入力し、電子メールアカウントフォワーダーの作成 「フォワーダーの追加」をクリック
 フォワーダーの追加」

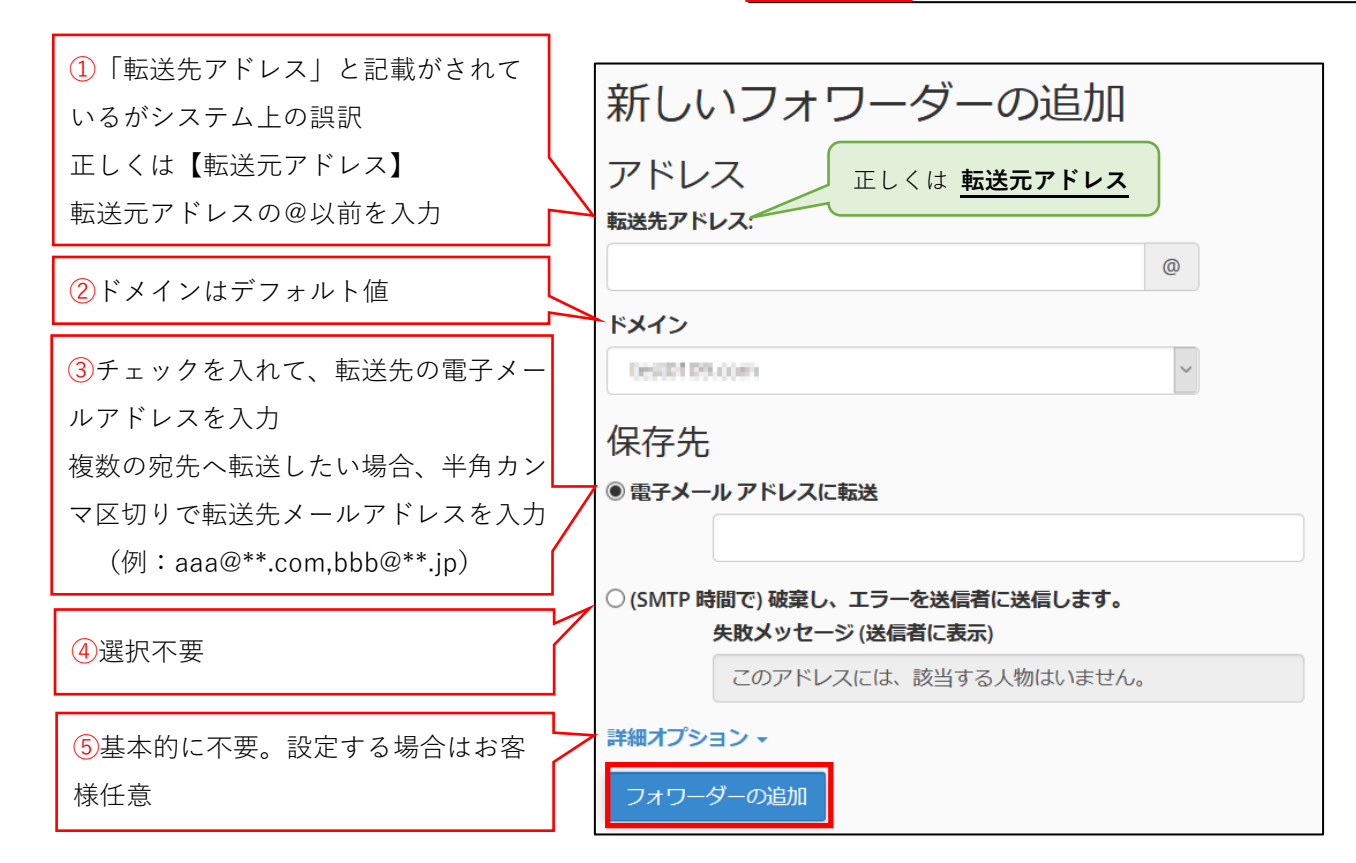

#### ~転送先登録完了後の画面より抜粋~

※複数の転送先を登録した場合、登録完了後の 画面に転送先ごとにフォワーダーが一行ずつ 追加される。

| ティール アドレス                             | 転送先                        | アクション         |     |
|---------------------------------------|----------------------------|---------------|-----|
| when text that that the second second | ted bit owner@test1101.com | <b>Q</b> HU-Z | 創除  |
| @com                                  | @co.jp                     | <b>Q</b>      | 前前除 |
| @                                     | @co.jp                     | <b>Q</b> HU-Z | 前削除 |

・4のメール転送設定以外にも、転送元アドレスで受信せずに転送先でのみ受信する設定も可能 (転送元にメールを残さない)。詳細は<コントロールパネル基本操作手順書>の「転送元アドレ スで受信せずに転送だけしたい」を参照。

#### 5. Web メールのログイン方法

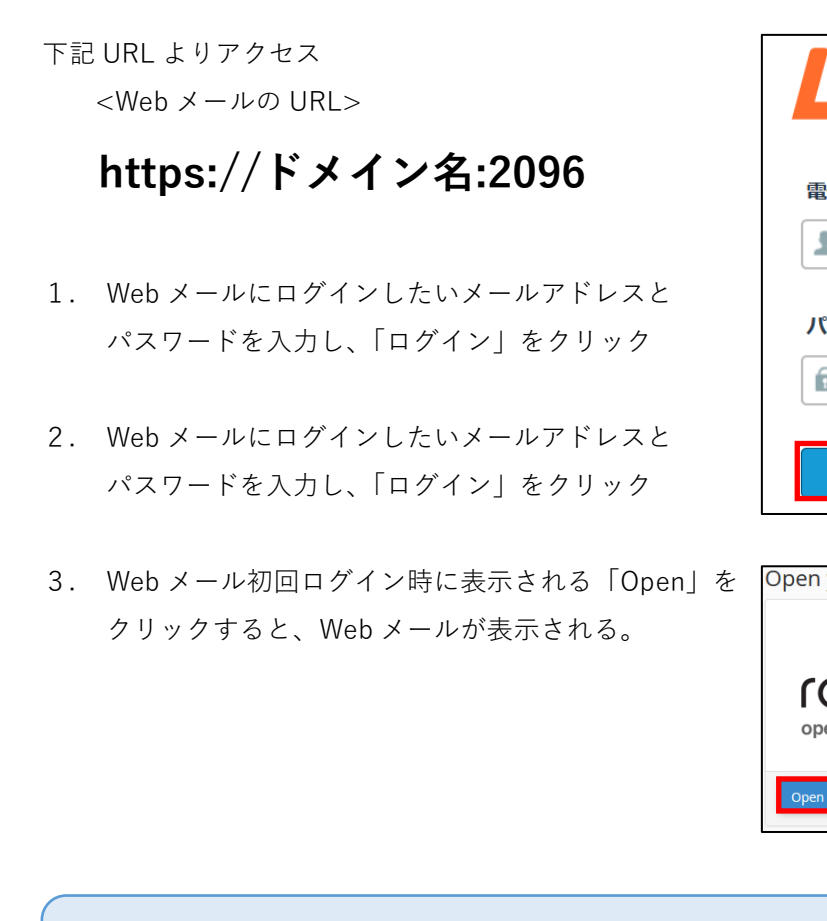

・FTP アカウントの追加、データベース作成については、別約参照。

| Webmail                                   |  |
|-------------------------------------------|--|
| 電子メール アドレス                                |  |
| 🧘 電子メール アドレスを入力します。                       |  |
| パスワード                                     |  |
| 電子メールパスワードを入力します。                         |  |
| ログイン                                      |  |
|                                           |  |
| en vour inbox                             |  |
| , , , , , , , , , , , , , , , , , , ,     |  |
| roundcube<br>open source webmail software |  |
| open open my inbox when I log in          |  |
| open source webmail software              |  |